# 全国计算机等级考试报名流程

本流程针对前期已经进行 NCRE 的注册工作,本流程是 NCRE 的报名流程请大家仔细阅读,按照以下流程进行操作,以免报名失败。

1. 点击通知里提供的链接与网站,进行报名,请大家认准官方网址,其他网站均无效。

公网: https://ncre-bm.neea.cn

教育网: https://ncre-bm.neea.edu.cn

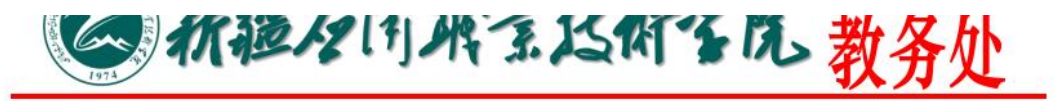

1.考生可在规定时间内登录"全国计算机等级考试报名网站 (公网: https://ncre-bm.neea.cn、

教育网: https://ncre-bm.neea.edu.cn)"进行网上报名,或 者登录"新疆招生网(https://www.xjzk.gov.cn)"首页,在 "公众服务大厅"栏,点击"网上报名",点击"全国计算机等 级考试(NCRE)报名"链接,选择"新疆维吾尔自治区考生报名 入口"进行网上报名、缴费,逾期不予受理。

浏览器建议使用火狐、谷歌、IE10+、360(选择极速模式)。 2.网上报名主要流程(开始报名时另行下发报名操作流程):

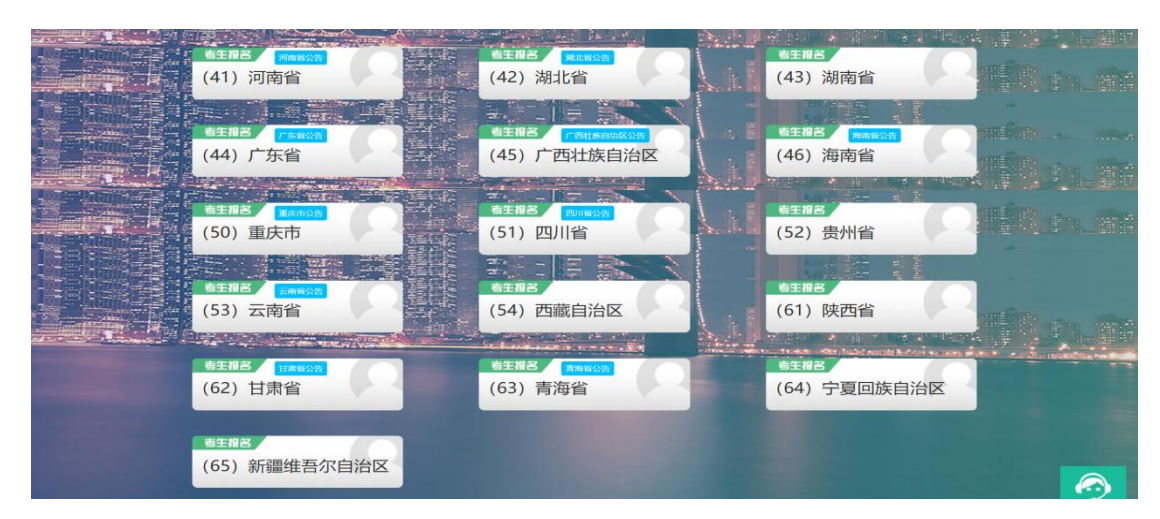

2. 进入网站后, 下拉找到新疆维吾尔自治区报名考点

3. 前期已经进行过 NCRE 的账号注册的学生,登录账号密码 即可。

| × 合 mups//passportneea.ed<br>ETEST 通行证 - NCRE登録 | æ         |     |      |        |       |        |        |               |  |
|-------------------------------------------------|-----------|-----|------|--------|-------|--------|--------|---------------|--|
|                                                 | ETEST 通行证 | 注册  | 重置密码 | 信息占用申诉 | CET报名 | NCRE报名 | PETS报名 | 一次注册 畅行ETEST  |  |
|                                                 |           |     |      |        |       |        |        |               |  |
|                                                 | NCRE报     | 名登录 | (新疆维 | 吾尔自治区) |       |        |        | 亡口奈田2         |  |
|                                                 | * 证件号码:   |     | (    |        |       |        |        | 重置密码          |  |
|                                                 | *密码:      |     | -    |        |       |        |        | 没有ETEST通行证账号? |  |
|                                                 |           |     |      |        |       |        |        | 注册新用户         |  |
|                                                 | *验证码:     |     |      |        |       |        |        | 遇到问题?         |  |
|                                                 | 验证码       |     | ~    | 夺录     |       | Z      | UR     | NCRE智能客服      |  |
|                                                 |           |     | X    |        |       |        |        |               |  |

#### 4. 同意报名协议。

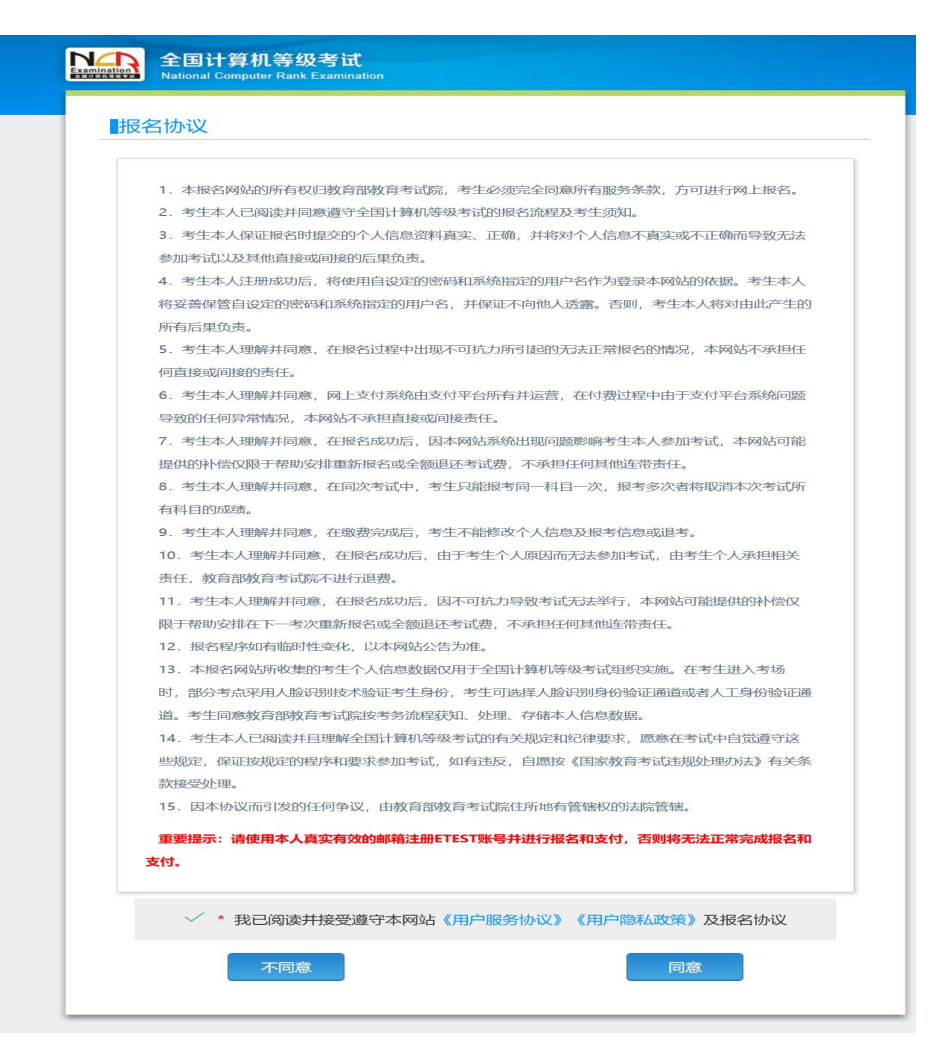

# 5. 点击开始报名。

| 欢迎使用NCRE考试报名系统 |                     |
|----------------|---------------------|
|                |                     |
|                | 通行证信息               |
| 证件类型:          | 中华人民共和国居民身份证        |
| 证件号码:          |                     |
| 姓 名:           |                     |
|                |                     |
|                | 报名信息                |
| 考次名称:          | 2025年03月全国计算机等级考试   |
| 省份:            | (65)新疆维吾尔自治区        |
| 报名状态:          | 未报名(或当前通行证账号非报名时账号) |

# 6.仔细认真地填写个人信息及报名内容:考点、学院信息及 报名科目,点击提交。

|            | 全国计算机<br>National Comput | 几等级考试<br>ler Rank Examina | tion                          |                          |                               |          |
|------------|--------------------------|---------------------------|-------------------------------|--------------------------|-------------------------------|----------|
| 灵宅         | 名报考信息系                   | 采集                        |                               |                          |                               |          |
| <b>*</b> I | 仲中平住(550)                |                           |                               |                          |                               |          |
| 同考         | 的次,同一考生只能                | 在一考点报考。                   |                               |                          |                               |          |
| 同考         | F次,同一个通行证3<br>F次,每个科目只能1 | 账号只能用于一个书<br>限考一次。考点有量    | F生在一个考点的报考<br>大报考科日数限制。       | F.                       |                               |          |
| 在前         | 的启用学题库考点:                | 学籍库的考生,新增                 | \$个人信息,将自动加                   | 1载学籍库的信息。                |                               |          |
| 中语         | 解没名信息审核或发出<br>信息未被定的情况   | 起支付,报名信息将<br>下,本页面的证件算    | F被锁定。报名信息,<br>组、证件号码、姓名       | "已锁定"状态下,个<br>(加载通行证对应信息 | 人信息和照片信息无法修改。<br>如要更改,需先更新通行。 | 正对应信息,再到 |
| 本页         | 夏面确认后提交保存。               |                           |                               |                          |                               |          |
| 在等         | "驅库的考生,可选<br>[科目可分多次报考。  | 降服考的考点受学和<br>支付。只有支付划     | 确在考虑设置影响,<br>《态为"已支付"的科       | 如有疑问请联系考点<br>日才算很名完成。缴   | 8师。<br>费完成后,考生不能修改个,          | 人信息及报考信  |
| 思,         | 不能退考退费。                  | NAME OF A DECKS           | a any Strate and data the chi |                          |                               |          |
| <b>个人</b>  | 报考科目如果24小                | 时内来支付、未锁。                 | 1. 将会被系统自动册                   | 顺序,报考完毕并确认               | 无误后请尽快完成支付。如                  | 有容量,被删除科 |
| 目可         | J继续报考。<br>8名时间内:考生可1     | 以取演末支付、未報                 | 。<br>定科目的服考:不有                | 在已支付科目的考生                | 可以主动删除报考信息。                   |          |
| 注意         | R :                      |                           |                               |                          |                               |          |
| 初大會        | 5 "*" 世的是必须政             | 2.                        |                               |                          |                               |          |
| 1          | 份信息                      |                           |                               |                          |                               |          |
| ф.         | 华人民共和国居                  | 民身份证                      |                               |                          |                               | ~        |
| * 107      | (CL 100 613 -            |                           |                               |                          |                               |          |
|            |                          |                           |                               |                          |                               |          |
| 1:         | *本信息                     |                           |                               |                          |                               |          |
| * 姓        | 名 (须与身份信息)               | E件上的姓名一数)                 | :                             |                          |                               |          |
|            |                          |                           |                               |                          |                               |          |
| • 住主       | FN :                     |                           |                               |                          |                               |          |
| 25         |                          |                           |                               |                          |                               |          |
| * 315      | 生日期 / Date of B          | irth:                     |                               |                          |                               |          |
|            | 100-1                    |                           |                               |                          |                               |          |
| 汉          | iter, -                  |                           |                               |                          |                               | ~        |
| * 182      | istk :                   |                           |                               |                          |                               |          |
| *          | 生                        |                           |                               |                          |                               | ~        |
| • 文        | 化程度:                     |                           |                               |                          |                               |          |
| 大          | 专(专科)                    |                           |                               |                          |                               | ~        |
| * 18       | 则质型:<br>合+会UDF           |                           |                               |                          |                               |          |
| TL         | 2530 0101                |                           |                               |                          |                               |          |
| H)         | 关系信息                     |                           |                               |                          |                               |          |
| 联          | 兵由的编                     |                           |                               |                          |                               |          |
| 地均         | E:                       |                           |                               |                          |                               |          |
| IĘ3        | 系地址                      |                           |                               |                          |                               |          |
| 10.7       | 「由於非前:                   |                           |                               |                          |                               |          |
| 1963       | 與电子邮箱                    |                           |                               |                          |                               |          |
| 报          | 建考考点                     |                           |                               |                          |                               |          |
| (6         | 59028)新疆应用               | 职业技术学院                    |                               |                          |                               | ~        |
| - 20       | minine Antonia           |                           |                               |                          |                               |          |
| 印度         | E1X1=/0/                 |                           |                               |                          |                               |          |
| 石剂         | 由与化学工程学科                 | 56                        |                               |                          |                               |          |
| 安出         | k:<br>ds/k T tst - tr    |                           |                               |                          |                               |          |
| 石川         | 田化工技术                    |                           |                               |                          |                               |          |
| HE 43      | £:                       |                           |                               |                          |                               |          |
| -          |                          |                           |                               |                          |                               |          |
| 99 E       |                          |                           |                               |                          |                               |          |
|            |                          |                           |                               |                          |                               |          |
| 托          | <b>3</b> 考科目信息           |                           |                               |                          |                               |          |
| 1          | 风名考点:<br>                |                           | (659028)#                     | 后期应用职业技术学院               | 10.10.20                      |          |
| N          | 9.上限名时间:<br>5.考点最多可报考科   | 日政:                       | 2025-01-0                     | 70:00 至 2025-01          | 10 19:30                      |          |
|            | 9生已版专科目数:                |                           | 0                             |                          |                               |          |
|            | 专主已支付科目数:<br>9生本考点可增报科   | 日政:                       | 1                             |                          |                               |          |
| 8          | 同永总容量:                   |                           | <b>A</b>                      |                          |                               |          |
| -          | 级别                       | 科目                        | BWRE OF                       |                          | 费用(元)                         | 剩余容量     |
| E          |                          | (16) 计算机 化基础              | & Photoshop应用                 |                          | 80                            | -16      |
| C          | <b></b>                  | (64) Web程序设               | it                            |                          | 60                            |          |
|            | - 二級                     | (67) WPS Office           | 咖啡则则用与设计                      |                          | cia                           | *        |
|            |                          | ~                         | * 我保证以上                       | 信息是真实和》                  | 生研白匀                          |          |
|            |                          |                           |                               |                          |                               |          |
|            |                          |                           |                               | 是交                       |                               |          |
|            |                          |                           |                               |                          |                               |          |
|            |                          |                           |                               |                          |                               |          |

7. 报名信息填写完整后,确认报考信息,请大家仔细查看,认真核对,核对无误,点击确定。

|                       | 报考信息确认                                |
|-----------------------|---------------------------------------|
| 姓名                    | 姚林意                                   |
| 证件类型                  | 中华人民共和国居民身份证                          |
| 证件号码                  |                                       |
| 报考考点                  | (659028)新疆应用职业技术学院                    |
| 本次取消报考科目              | 无                                     |
| 本次新增报考科目              | 二级 (67) WPS Office高级应用与设计             |
| 如保存成功, <b>所有报考</b> 科目 | 二级 (67) WPS Office高级应用与设计             |
| 报名时填报的姓名、证件号、科目信息将体现  | 况在证书上,请确认信息是否正确。确认信息无误后请点击下方<br>确定按钮。 |
|                       | 确定 取消                                 |

8. 上传电子版照片,照片一定要符合要求。

| 照片信息采集                                                                                                    |
|----------------------------------------------------------------------------------------------------|
| LénenkH要年:         ● 保持來用于信秘证书,成为考生本人近頃正面免淀半身证件服,不得使<br>用主活服、美颜照.         ● 保存成!!         ● 保存成!! |

9. 确认报考信息,查看是否有误,下方图片有一个报名流程, 缴费是下方的报考科目信息,点击支付,即可完成缴费。

| 报名信息                                                                                                    |                                                                                                    |                                                                                                    |                                                                                                    |                                                                                                    |                                                                                                    |
|----------------------------------------------------------------------------------------------------|----------------------------------------------------------------------------------------------------|----------------------------------------------------------------------------------------------------|----------------------------------------------------------------------------------------------------|----------------------------------------------------------------------------------------------------|----------------------------------------------------------------------------------------------------|
| 注意:<br>报考未支付科<br>报考科目全部                                                                                                    | 目(67)WPS Office <b>震级应用</b> 号<br>因却时被删除后, <mark>报名信息</mark> 在202                                                                                                    | iiQi†∉2025- <br>25-01-07 11:4                                                                                                    | 01-07 11:44后脑时会<br>14后随时会被系统删除                                                                                                    | 被系统删除,需尽快完成激费。<br>•                                                                                                    |                                                                                                    |
| <ol> <li>第二</li> <li>1、時年次、時一</li> <li>2、時末次、雨一</li> <li>3、日本次、南小</li> <li>4、市道総合法</li> <li>4、市道総合法</li> <li>5、スマロトロクター</li> <li>5、スマロトロクター</li> <li>5、スマロロクター</li> <li>5、スマロロクター</li> <li>5、スマロクター</li> <li>5、スマロロクター</li> <li>5、スマロロクター</li> <li>5、スマロロクター</li> <li>5、スマロロクター</li> <li>5、スマロロクター</li> <li>5、スマロクター</li> <li>5、スマロクター</li> <li>5、スマロクター</li> <li>5、スマロクター</li> <li>5、スマロクター</li> <li>5、スマロクター</li> <li>5、スマロクター</li> <li>5、スマロクター</li> <li>5、スマロクター</li> <li>5、スマロクター</li> <li>5、スマ</li></ol> | キロ川田区一号の開き、<br>小母川江地等「日本田子」へを含まー・「<br>村田川江地等」、また用き支援等<br>市地域北京に対して、部との手を支援<br>などのき、大田、「日本日本日本日本日本日本日本日本日本日本日本日本日本日本日本日本日本日本日本                                                                                                    | 考点的服务。<br>日数限制。<br>股名信息"已能<br>这支付"的科目才<br>行 <b>以</b> 后为 <b>们</b> 。<br>在<br>大部時在了日时<br><b>能</b> 考点。<br>(又然明白动物称。<br>影響者:不存在于<br>中生生人力700<br>年 | 21: 秋古下, 个人很想起講<br>業成为元年, 重要先成年,<br>要有為文化例如果, 聖奈為成年,<br>要有為文化例如果, 年後時間<br>有", 只有其時代成功為"で<br>年, 请你重新電費用<br>都多先为竹樽以北北田の時代<br>支付作目的を生まりした政<br>中的人間は高件的专生部件                                                                                                    | 计信息无法的改。<br>电子不能的这个人信息及原物信息,不能<br>(14)进行大规则。尤相可能的变形。 如果<br>15月17 才最深谙并目的名称中, 如果<br>15月17 才最深谙并目的名称中, 如果<br>15月17 信息<br>15月17 信息<br>15月17 信息<br>15月17 信息<br>15月17 信息<br>15月17 信息 | ×<br>63<br>61<br>61<br>61<br>61<br>61<br>61<br>61<br>65<br>65<br>65<br>65<br>65<br>65<br>65<br>65<br>65<br>65<br>65<br>65<br>65                         |
|                                                                                                    | 考生姓名: 與林麗<br>振考考点: (6590<br>报名方式: 考上<br>信息锁定: <u>冬</u> 领<br>支付状态: <del>资大</del>                                                                                                    | 1<br>28)新疆应用职<br>1.景<br>2<br>代                                                                                                    | 业技术学院                                                                                                    |                                                                                                    |                                                                                                    |
| 当前在服名时间内,                                                                                                    | (12,54)<br>结束<br>, 已服考1科, 全未支付, 可以總                                                                                                    | ▲<br>                                                                                                    | (6554)<br>参加考试 <b>——</b><br>Nut支付。                                                                                                    | (63.5.4)<br>打印准考证<br>(65.7.8.9) ← 完成报名<br>(4.5.5.3)                                                                                                    |                                                                                                    |
|                                                                                                    |                                                                                                    |                                                                                                    |                                                                                                    |                                                                                                    |                                                                                                    |
| 返回首页                                                                                                    | 查看报名协议 93                                                                                                    | 服名报考                                                                                                    | 修改服片信息                                                                                                    | 删除报告信息                                                                                                    |                                                                                                    |
| 返回首页<br>报名个人信息<br>省份:                                                                                                    | 查看报名协议 <b>包括</b><br>(65)新疆                                                                                                    | 服各报考                                                                                                    | 修改脈片總章                                                                                                    | <b>新約股有位意</b>                                                                                                    |                                                                                                    |
| 返回首页<br>报名个人信息<br>省份:<br>报名考点:                                                                                                    | 查看报名协议 9.2<br>(65)新疆<br>(659028)新疆应用职业技术学科                                                                                                    | 服名报考                                                                                                    | 修改服片体限                                                                                                    | 80012.9 (2.8                                                                                                    |                                                                                                    |
| 返回首页<br>报名个人信息<br>音份:<br>服名考点:<br>科目上录:                                                                                                    | 查看报告协议 (1.2<br>(65)新疆<br>(659028)新疆应用职业技术学科<br>1                                                                                                    | 脱名报考                                                                                                    | 修改照片信息                                                                                                    | <b>新時用有位意</b>                                                                                                    |                                                                                                    |
| 返回前页<br>报名个人信息<br>留份:<br>服名考点:<br>利日上限:<br>证件类型:                                                                                                    | 意爾爾尼加加() (65)防衛<br>(655023)新福島川県位北木学4<br>1<br>中华人民共和国国民会会)王                                                                                                    | <u>融合報考</u>                                                                                                    | <b>修双眼片依思</b><br>证件写码:                                                                                                    | 8092402                                                                                                    |                                                                                                    |
| 返回前页<br>按名个人信息<br>官份:<br>服名考点:<br>利日上限:<br>证件类型:<br>姓名:<br>                                                                                                    | 直面相比的议 8.25<br>(65)新疆<br>(659020)新疆应用职业技术学科<br>1<br>中华人民共和国国民争份证<br>规标卷<br>2002.09.15                                                                                                    | <u>總名服</u> 考                                                                                                    | ● ● ● ● ● ● ● ● ● ● ● ● ● ● ● ● ● ● ●                                                                                                    | 93<br>27                                                                                                    |                                                                                                    |
| 透圆荷页<br>报名个人信息<br>密約:<br>服名考点:<br>科目上跟:<br>证件类型:<br>姓名:<br>此生日期:<br>吸祉:                                                                                                    | 直面限名的役 # 55<br>(65)新編<br>(65)新編<br>(659228)新編加用限址技术学科<br>1<br>中华人民共和国原現金社主学科<br>総務意<br>2002-09-15<br>学生                                                                                                    | <u>除名报考</u><br>荒                                                                                                    | #20回行始度<br>近件中時1:<br>                                                                                                    | ##95540.0                                                                                                    |                                                                                                    |
| (清前田)<br>(1)<br>(1)<br>(1)<br>(1)<br>(1)<br>(1)<br>(1)<br>(1)<br>(1)<br>(1                                                                                                    | 直面限名的役 # 5<br>(65)所編<br>(659028)所編应用限址技术学科<br>1<br>中华人民共和国限局会证<br>材林章<br>2002-09-15<br>学生<br>大专(专科)                                                                                                    | <u>展台报考</u>                                                                                                    | #2018月1日20日<br>近日中1日3月<br>日日3月<br>日日3日<br>日日31<br>日日31<br>日日31<br>日日31<br>日日31<br>日日31<br>日日31<br>日日31<br>日日31<br>日日31<br>日日31<br>日日31<br>日日31<br>日日31<br>日日31<br>日日31<br>日日31<br>日日31<br>日日31<br>日日31<br>日日31 | ##955902<br>男<br>汉<br>社会指導所                                                                                                    |                                                                                                    |
| <ul> <li>東海和道</li> <li>東海和道</li> <li>東京市</li> <li>東京市</li> <li>東京</li> <li>東京</li></ul>                                                                                                    |                                                                                                    | <del>和2114年</del>                                                                                                    | #22期月位息           逆行号号:           近行号号:           行助:           下回:           皆印見完璧:           皆印見完璧:           古印見完璧:           古印見完璧:           古日見完善:           丁目目目:           丁目目:           丁目:           丁目:                                                                                                    | ##99599020<br>男<br>双<br>社会会问册:                                                                                                    |                                                                                                    |
| 東海範選 <ul> <li>東海範選</li> <li>東京都大名名、</li> <li>三次、本本名、</li> <li>三次、本本名、</li> <li>三次、、、、、、、、、、、、、、、、、、、、、、、、、、、、、、、、、、、、</li></ul>                                                                                                    | ▲面接名的後<br>(65)防衛<br>(65020)防備应用限业技术学习<br>1<br>中华人民共和国原保登秘証<br>支大专(专科)<br>乙油与化学工程学院<br>2210-24所                                                                                                    | 12                                                                                                    |                                                                                                    | 2005年10日<br>第<br>記<br>社会培训紙<br>石山(115)大                                                                                                    | ¥ 80                                                                                                    |
| 田岡南耳                                                                                                    |                                                                                                    | R 2 1 1 1 1 1 1 1 1 1 1 1 1 1 1 1 1 1 1                                                                                                    | 様式用け協思           近日号の:           1           1           1           1           1           1           1           1           1           1           1           1           1           1           2           2           2           2           2           2           2           2           2           2           2           2           2           2           2           2           2           2           2           2           2           2           2           2           2           2           2           2           2           2           2           2           2           2           2           2           2 <t< td=""><td>#899日本の日<br/>第<br/>2<br/>2<br/>2<br/>3<br/>3<br/>3<br/>4<br/>4<br/>5<br/>5<br/>5<br/>5<br/>5<br/>5<br/>5<br/>5<br/>5<br/>5<br/>5<br/>5<br/>5</td><td>¥<br/>¥<br/>¥<br/>数<br/>で<br/>二<br/>本<br/>ま<br/>の<br/>二<br/>本<br/>ま<br/>の<br/>一<br/>本<br/>ま<br/>の<br/>一<br/>、<br/>、<br/>、<br/>、<br/>、<br/>、<br/>、<br/>、<br/>、<br/>、<br/>、<br/>、<br/>、</td></t<>                                                                                                    | #899日本の日<br>第<br>2<br>2<br>2<br>3<br>3<br>3<br>4<br>4<br>5<br>5<br>5<br>5<br>5<br>5<br>5<br>5<br>5<br>5<br>5<br>5<br>5                                                          | ¥<br>¥<br>¥<br>数<br>で<br>二<br>本<br>ま<br>の<br>二<br>本<br>ま<br>の<br>一<br>本<br>ま<br>の<br>一<br>、<br>、<br>、<br>、<br>、<br>、<br>、<br>、<br>、<br>、<br>、<br>、<br>、 |
| 田岡和                                                                                                    |                                                                                                    |                                                                                                    | 様式用パ体用       近井号兵:       竹田:       竹田:       「日田:       「日田:       女白:       支付状态:       「田田:       支付状态:       「田田:       「日田:       「日:       「日:       「日:       「日:       「日:                                                                                                    | 部99日後年(1)                                                                                                    | ¥ 80<br>R. (11 + 12 + 12 + 12 + 12 + 12 + 12 + 12                                                                                                    |
| 田岡和                                                                                                    | 重要用目的(k)         単ない           (6559028)所編曲内明記述大学科         1           中学人民社和印刷記録保命の証            財務審         2002-09-15           学生            大专(专科)            石油均化学工程学校         220-24所           C21曲均化学工程学校         2210-24所           C21曲均化学工程学校         2210-24所 | 2011.114<br>花<br>花<br>ままむ                                                                                                    | 特式用片地思           近日中時時:           竹田川           「日本           「日本 </td <td></td> <td>¥80<br/>考理<br/>(日本)</td>                                                                                                    |                                                                                                    | ¥80<br>考理<br>(日本)                                                                                                    |
| 田岡和                                                                                                    | ・・・・・・・・・・・・・・・・・・・・・・・・・・・・・                                                                                                    | R 2 1 1 1 1 1 1 1 1 1 1 1 1 1 1 1 1 1 1                                                                                                    | 様20月1日は<br>(注付号約: -<br>「行動:<br>「日本:<br>少らう」<br>支付けた。<br>単向りたの 用号方:<br>(本の) 単うない                                                                                                    | 2005年90月<br>第<br>次<br>社会培訓紙<br>ご<br>立<br>位工技大<br>本<br>ま<br>次<br>付<br>二<br>二<br>二<br>二<br>二<br>二<br>二<br>二<br>二<br>二<br>二<br>二<br>二                                              | ¥ <b>60</b><br>電磁<br>●                                                                                                    |

anne areasanan electra.

# 10. 勾选信息,确认缴费。

| 院系:                                                          | 石油与化学工程学院                                                                  | 专业:                                 | 石油化工技术               |          |
|--------------------------------------------------------------|----------------------------------------------------------------------------|-------------------------------------|----------------------|----------|
|                                                              | 2210-2A班                                                                   |                                     | 2022064997           |          |
| 注意:<br>1: 请考生在进行缴<br>2: <b>缴费成功后</b> ,需<br><b>功。</b> 缴费完成后,考 | 费前,慎重核对所有报考信息和报考科目,确认无<br>要返回报名系统,确认支付科目的支付状态为"已<br>生不能修改个人信息及报考信息,不能追考退费。 | 误后,再进行网上支付<br>  <b>支付</b> " ,只有支付状态 | 。<br>汤"已支付"才表示该科目报名成 |          |
|                                                              | 姓名: 姓北美<br>证件号码:                                                           | 前用职业技术学院                            |                      | 1级       |
|                                                              | 科目                                                                         | 费用                                  |                      |          |
|                                                              | (67) WPS Office高级应用与设计                                                     | 80                                  |                      |          |
|                                                              |                                                                            | 合计: ¥80.00                          |                      | <b>.</b> |
|                                                              | 🗹 勾选,表示您已确定考生个人信息及打                                                        | <b>B考信息无误。</b>                      |                      |          |
|                                                              | ☑ 缴费成功后, 自动跳转至免费领取WF                                                       | S会员页面。                              |                      |          |
|                                                              | 去支付取消                                                                      |                                     |                      |          |
|                                                              |                                                                            |                                     |                      |          |
|                                                              |                                                                            |                                     |                      |          |

11. 选择支付方式,进行缴费。

| 支付信息 >         支付用途       第75次NCRE考试费         支付来源       全国计算机等级考试       考生姓名       姚林意         支付金額       80元人民币       NEEA ID       581B23E2463947DB8A412ABDE32         支付金額       80元人民币       NEEA ID       581B23E2463947DB8A412ABDE32         送祥支付方式 > <th>支付信息 &gt;         支付用途       第75次NCRE考试费         支付沸源       全国计算机等级考试       考生姓名       姚林意         支付金額       80元人同币       NEEA ID       581823E2463947DB8A412ABDE32         支付金額       80元人同币       NEEA ID       581823E2463947DB8A412ABDE32         送付金額       80元人同币       NEEA ID       581823E2463947DB8A412ABDE32         送貸支付方式 &gt;             送貸支付方式              ご       支付余額</th> <th>教育部教育:</th> <th>考试院网上支</th> <th>付平台</th> <th></th> <th></th>                                              | 支付信息 >         支付用途       第75次NCRE考试费         支付沸源       全国计算机等级考试       考生姓名       姚林意         支付金額       80元人同币       NEEA ID       581823E2463947DB8A412ABDE32         支付金額       80元人同币       NEEA ID       581823E2463947DB8A412ABDE32         送付金額       80元人同币       NEEA ID       581823E2463947DB8A412ABDE32         送貸支付方式 >             送貸支付方式              ご       支付余額                                                                                                    | 教育部教育:           | 考试院网上支            | 付平台                                   |         |                                            |  |
|----------------------------------------------------------------------------------------------------|----------------------------------------------------------------------------------------------------|------------------|-------------------|---------------------------------------|---------|--------------------------------------------|--|
| 支付用途       第75次NCRE考试费         支付来源       全国计算机等级考试       考生姓名       姚林意         支付金額       80元人民币       NEEA ID       581B23E2463947DB8A412ABDE32         支付金額       80元人民币       NEEA ID       581B23E2463947DB8A412ABDE32         送祥支付方式 > <t< th=""><th>支付用途       第75次NCRE考试费         支付来源       全国计算机等级考试       考生姓名       姚林意         支付金額       80元人民币       NEEA ID       581B23E26463947DB8A412ABDE32<br/>04EC         送付方式 &gt;</th><th>支付信息 &gt;</th><th></th><th></th><th></th><th></th></t<>                                                                                                    | 支付用途       第75次NCRE考试费         支付来源       全国计算机等级考试       考生姓名       姚林意         支付金額       80元人民币       NEEA ID       581B23E26463947DB8A412ABDE32<br>04EC         送付方式 >                                                                                                    | 支付信息 >           |                   |                                       |         |                                            |  |
| 支付来源     全国计算机等级考试     考生姓名     姚林意       支付金額     80元人民币     NEEA ID     581B23E2463947DB8A412ABDE32       选择支付方式 >          送译支付方式 >          送译支付方式 >          送経支付方式 >          送 和工 日          送 和工 日          送 和工 日          送 和工 日          送 和工 日 <th>支付来源     全国計算机等级考试<br/>(新疆)     考生姓名     姚林意       支付金額     80元人民币     NEEA ID     581B23E2463947DB8A412ABDE32<br/>04AEC       选择支付方式 &gt;           送文行案           (新田)           (新田)           (新田)           (新田)           (新田)           (新田)           (日 )           (日 )            (日 )            (日 )            (日 )            (日 )             (日 )             (日 )             (日 )             (日 )            (日 )     <th>支付用途</th><th colspan="2">第75次NCRE考试费</th><th></th><th></th></th> | 支付来源     全国計算机等级考试<br>(新疆)     考生姓名     姚林意       支付金額     80元人民币     NEEA ID     581B23E2463947DB8A412ABDE32<br>04AEC       选择支付方式 >           送文行案           (新田)           (新田)           (新田)           (新田)           (新田)           (新田)           (日 )           (日 )            (日 )            (日 )            (日 )            (日 )             (日 )             (日 )             (日 )             (日 )            (日 ) <th>支付用途</th> <th colspan="2">第75次NCRE考试费</th> <th></th> <th></th> | 支付用途             | 第75次NCRE考试费       |                                       |         |                                            |  |
| 支付金額     80元人民市     NEEA ID     581B23E2463947DB8A412ABDE32<br>04AEC       选择支付方式 >          送菜支付完業          資源紙町          資源紙町          図                                                                                                    <                                                                                                    | 支付金額     80元人民币     NEEA ID     581B23E2463947DB8A412ABDE32<br>04AEC       选择支付方式 >           送菜文付完業           ど文付完           Copyright © 2025 改合語数自考試品数权所有 保留所有权利                                                                                                    | 支付来源             | 全国计算机等级考试<br>(新疆) |                                       | 考生姓名    | 姚林意                                        |  |
| 选择支付方式 ><br>変対案  「「」」」  「「」」  「」」  「」」  「」」  「」」  「」  「」  「」  「」  「」  「」  「」  「」  「」  「」  「」  「」  「」  「」  「」  「」  「」  「」  「」  「」  「」  「」  「」  「」  「」  「」  「」  「」  「」  「」  「」  「」  「」  「」  「」  「」  「」  「」  「」  「」  「」  「」  「」  「」  「」  「」  「」  「」  「」  「」  「」  「」  「」  「」  「」  「」  「」  「」  「」  「」  「」  「」  「」  「」  「」  「」  「」  「」  「」  「」  「」  「  「                                                                                                    | 选择支付方式 ><br>支付完美                                                                                                    | 支付金额             | 80元人民币            |                                       | NEEA ID | 581B23E2463947DB8A412ABDE32<br>04AEC       |  |
|                                                                                                    | Copyright © 2025 教育部教育考试院教权所有保留所有权利                                                                                                    | 选择支付方式 ><br>支入付け | Ê                 | ● ● ● ● ● ● ● ● ● ● ● ● ● ● ● ● ● ● ● | 💕 微信支付  | ▲ 招育银行 — 阿通<br>GREV MERSING ALL IN ONE NET |  |

## 12. 确认缴费,显示支付成功即可

| 支付结果>                    |                                                   |
|--------------------------|---------------------------------------------------|
| ✓ 支付成功                   |                                                   |
| 支付项目                     | 全国计算机等级考试 (新疆)                                    |
| 支付人姓名                    | 姚林意                                               |
| 支付方式                     | 支付宝(ALIPAY)                                       |
| 支付订单号                    | NCRE_65-2025010611-8060053629                     |
| 支付金额                     | 80元人民币                                            |
| 支付时间                     | 2025-01-06 11:49:20                               |
| 提示:如果您的浏览器阻止器允许本站点弹出窗口后, | 了弹出窗口,请点击下面的按钮返回报名系统。或设置浏览<br>刷新此页面,系统将自动跳转到报名系统。 |
|                          | 返回报名系统                                            |

13. 返回报名系统后,报名流程就已完成。报考科目缴费和完成报名这两个流程就已全部变成绿色。即为报名成功。

| -                            | 考生姓名:   | 姚林意           |                 |                 |                 |
|------------------------------|---------|---------------|-----------------|-----------------|-----------------|
|                              | 报考考点:   | (659028)新疆应   | 用职业技术学院         |                 |                 |
|                              | 报名方式:   | 考生注册          |                 |                 |                 |
|                              | 信息锁定:   | 已锁定           |                 |                 |                 |
|                              | 古什些太子   | A 30 + 1L     |                 |                 |                 |
| 报名流程:                        | XIMMer. | 至韩文竹          |                 |                 |                 |
| た<br>根名流程:<br>振名协议<br>(C.実成) | 2194424 | 至命支育<br>(乙完成) | 报考科目采集<br>(已充意) | 照片信息采集<br>(とえ成) | 报考科目缴3<br>(已充成) |

|   |                        |    |       |      | 支    | 付状态: | 全部支付     | 已支付(元):   | ¥80    |
|---|------------------------|----|-------|------|------|------|----------|-----------|--------|
| # | 科目                     | 级别 | 费用(元) | 支付状态 | 编排状态 | 报考方式 | 考点       |           | 考场     |
| 1 | (67) WPS Office高级应用与设计 | 二级 | 80    | 已支付  | 未編排  | 考生注册 | (659028) | 新疆应用职业技术学 | 学院 ()准 |

### 14. 返回报名系统。即可查看自己的信息及报名是否成功。

| 欢迎使用NCRE考试报名系统 |                    |
|----------------|--------------------|
|                |                    |
|                | 遊行証信息              |
|                | 中华人民共和国居民身份证       |
| 证件号码:          |                    |
| 姓 名:           | XU C.              |
|                |                    |
|                | 报名信息               |
| 考次名称:          | 2025年03月全国计算机等级考试  |
| 省份:            | (65)新疆维吾尔自治区       |
| 考点:            | (659028)新疆应用职业技术学院 |
| 个人信息状态:        | 已填写                |
| 照片信息状态:        | 已上传                |
| 信息锁定状态:        | 已锁定                |
| 报考科目状态:        | 已报考                |
| 支付状态:          | 已支付1科              |
| 准老证打印开始时间。     | 2025-03-24 09:00   |

以上为 NCRE 的报名流程及细则,请大家仔细阅读。